#### **A PALITALSOFT**

CWOL - Cityware Online Funzioni di base

# Tabella delle diciture

Altri link: Torna al Verbale non diciottenni Personalizzazione e modifica testi

La tabella delle diciture gestisce i nominativi stampati nelle firme di Anagrafe, Stato Civile ed Elettorale: la sua compilazione è in carico al cliente che conoscendo l'organizzazione interna del proprio settore può gestirle in autonomia.

### Accesso al programma

Per accedere al programma seguite questo percorso:

#### 150. Servizi Demografici - 10. Anagrafe - 80. Tabelle - 10. Generiche - 60. Tabella Diciture

Una volta effettuato l'accesso vi verranno rese a video tutte le diciture standard inserite nell'applicativo: i codici dicitura maggiori di 1000 sono standard, forniti dalla ditta, per i quali è sconsigliata la modifica dell'intestazione, potete modificare il nome dell'incaricato. I nuovi codici, creati da voi, avranno valori inferiori a 1000.

| Tab | Tabella Diciture |        |                                     |                     |      |  |  |
|-----|------------------|--------|-------------------------------------|---------------------|------|--|--|
|     |                  | Codice | Etichetta                           | Valore              | Annu |  |  |
| ۲   | ø                | 1001   | Il Sindaco                          | And the alternative |      |  |  |
| ۲   | ø                | 1002   | Il Segretario Generale              |                     |      |  |  |
| ۲   | ø                | 1003   | Il Responsabile Servizi Demografici |                     |      |  |  |
| ۲   | ø                | 1004   | Il Responsabile Uff. Anagrafe       |                     |      |  |  |
| ۲   | ø                | 1005   | Il Responsabile Uff.Elettorale      |                     |      |  |  |
| ۲   | ø                | 1006   | Il Responsabile Uff.Stato Civile    |                     |      |  |  |
| ۲   |                  | 1007   | L'Ufficiale d'Anagrafe              |                     |      |  |  |

#### **Compilare un codice esistente**

Per compilare un codice esistente fate click sul pulsante di modifica a sinistra della riga che volete modificare e vi si aprirà la funzione di modifica della dicitura. Modificate in corrispondenza del campo valore e cliccate su aggiungi per registrare la modifica. Se modificate una dicitura questa sarà aggiornata in automatico sui testi che la contengono, controlla le informazioni di tutta la guida per gestire i testi DOCX

NB: per i codici maggiori di 1000 si sconsiglia di modificare l'etichetta, ossia l'intestazione della firma.

Last update: 2025/06/08 guide:demografici:tab\_diciture\_minorenni https://wiki.nuvolaitalsoft.it/doku.php?id=guide:demografici:tab\_diciture\_minorenni&rev=1749370129

| Codice Valore Annu                                                                                                |                    |
|----------------------------------------------------------------------------------------------------|--------------------|
| • 🔽 🔍 1003 II Responsabile Servizi Demografici                                                                    |                    |
| Tabella Diciture                                                                                                  |                    |
| Codice* 1003<br>Etichetta* II Responsabile Servizi Demografici<br>Valore* Inserite il valore<br>Annullata Altra F | aniorna            |
| Ultima modifica: 12/10/2018 16:43:53 Effettuata da: Can                                                           | <b>D</b><br>Icella |
| Torna                                                                                                    | Elenco             |

#### **Creare un nuovo codice**

Per creare un nuovo codice, partendo dalla videata che ripropone tutte le diciture, spostatevi a destra e cliccate sul pulsante **NUOVO** compilate come segue:

- Etichetta è l'intestazione che troverete stampata sui testi, potete intestarlo a qualsiasi soggetto interno all'ente o esterno; per esempio: Direttore Azienda Ospedaliera Universitaria, Ordine degli Avvocati e altre.
- 2. **Valore** inserite il Cognome + Nome della persona che ricopre l'incarico che avete messo nell'etichetta, può anche essere vuoto se non volete venga stampato nulla

procedete cliccando su **AGGIUNGI** a destra per inserire il dato

| Tab              | ella C          | Diciture |                                     |                                       |               |               |  |  |  |  |  |  |  |
|------------------|-----------------|----------|-------------------------------------|---------------------------------------|---------------|---------------|--|--|--|--|--|--|--|
| Tabella Diciture |                 |          |                                     |                                       |               |               |  |  |  |  |  |  |  |
| Tabella Diciture |                 |          |                                     |                                       |               |               |  |  |  |  |  |  |  |
|                  |                 | Codice   | Etichetta                           | Valore                                | Anr           | Nuovo         |  |  |  |  |  |  |  |
| ۲                | ø               | 1001     | Il Sindaco                          | Bert, Dav Rever Country               |               |               |  |  |  |  |  |  |  |
| ۲                | ø               | 1002     | Il Segretario Generale              |                                       |               | Altra Ricerca |  |  |  |  |  |  |  |
| ۲                | ø               | 1003     | Il Responsabile Servizi Demografici |                                       |               |               |  |  |  |  |  |  |  |
|                  |                 |          |                                     |                                       |               |               |  |  |  |  |  |  |  |
|                  |                 | Tabella  | Diciture 📕                          | COLUMN RECEIPTION OF A DESCRIPTION OF |               |               |  |  |  |  |  |  |  |
|                  | Tabella Dicture |          |                                     |                                       |               |               |  |  |  |  |  |  |  |
|                  | codice*1        |          |                                     |                                       |               |               |  |  |  |  |  |  |  |
|                  |                 |          | Etichetta*                          | ∂                                     | Aggiungi      |               |  |  |  |  |  |  |  |
|                  |                 |          | Valore*                             |                                       |               |               |  |  |  |  |  |  |  |
|                  |                 |          | Annullata 📋                         |                                       | Altra Ricerca | 1             |  |  |  |  |  |  |  |

## Inserire e gestire la variabile sui testi DOCX

**Inserire in testo Standard** 

#### Inserire in testo Personalizzato

From:

https://wiki.nuvolaitalsoft.it/ - **wiki** 

Permanent link: https://wiki.nuvolaitalsoft.it/doku.php?id=guide:demografici:tab\_diciture\_minorenni&rev=1749370129

Last update: 2025/06/08 08:08

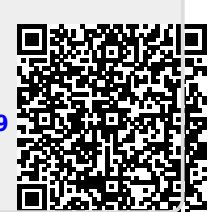